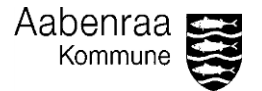

## KØRSELSGODTGØRELSE

Denne guide er til Opg. A: Udbetalt kørselsgodtgørelse, og er en guide til at kontrollere udbetalt kørselsgodtgørelse. Guide vil ligeledes gennemgå brugen af filterfunktionen.

| Handling /<br>Beskrivelse                                             | Billede                                                                                                    |
|-----------------------------------------------------------------------|----------------------------------------------------------------------------------------------------|
| Klik på teksten<br>med:<br><u>Opg. A</u><br><u>Kørselsgodtgørelse</u> | Aabenraa<br>Kommune                                                                                                    |
| Dette vil lede dig<br>ind til en oversigt<br>over personale.          | Karselsgodtgørelse         TIL SYNSOPGAVER         Å         Jeg har kontrolleret udbetalt kørselsgodtgørelse samt brugen af takstsatser (høj/lav).         B         Jeg har foretaget stikprøver af underskrevne kørselsbemyndigelser.         VEJLEDNING                                                                                                    |
| Efter du har klikket                                                  | <                                                                                                    |
| på                                                                    | Hi toespangsei Analyser vis<br>⊠ > 5                                                                                                    |
| <u>kørselsgodtgørelse</u> ,                                           | Image: Second state of the second state of the second |
| vil en oversigt                                                       | Report 1                                                                                                    |
| fremkomme, som                                                        | 2023       2023       2023       2023       2023       2023       2023       2024       2024       2024         apr       maj       jun       aug       sep       okt       nov       dec       jan       feb       mar       Sum:                                                                                                    |
| kan ses nå billedet                                                   | Lav talkst         Kontor - budget Jobosner (UQ_0508)         Peter Hansen         8,95         56,5         547,4         612,65         612,65           Kontor - budget Tinglev (UQ_0500)         Tove Sørensen         205,7         27,5         29,5         295,2                                                                                                    |
| til høire                                                             | Kontor - budget Aaberraa (U0_0506)         Luke Skywalker         105,2         56,27         \$7,4         198,87           Kontor - budget Aaberraa (U0_0506)         Luke Skywalker         105,2         56,27         \$7,4         198,87                                                                                                    |
| tii nøjre.                                                            | Kontor - budget Asternas (UQ_0(6))         Karla Petersen         49,5         89,9         50,0         11,6         50,0         11,7,6         50,0         11,9,4         11,9,4         11,9,4         11,9,4         11,9,4         11,9,4         11,9,4         11,9,4         11,9,4         11,9,4         11,9,4         11,9,4         11,9,4         11,9,4         11,9,4         11,9,4         11,9,4         11,9,4         11,9,4         11,9,4         11,9,4         11,9,4         11,9,4         11,9,4         11,9,4         11,9,4         11,9,4         11,9,4         11,9,4         11,9,4         11,9,4         11,9,4         11,9,4         11,9,4         11,9,4         11,9,4         11,9,4         11,9,4         11,9,4         11,9,4         11,9,4         11,9,4         11,9,4         11,9,4         11,9,4         11,9,4         11,9,4         11,9,4         11,9,4         11,9,4         11,9,4         11,9,4         11,9,4         11,9,4         11,9,4         11,9,4         11,9,4         11,9,4         11,9,4         11,9,4         11,9,4         11,9,4         11,9,4         11,9,4         11,9,4         11,9,4         11,9,4         11,9,4         11,9,4         11,9,4         11,9,4         11,9,4         11,9,4         11,9,4         11,9,4<                                                                                                    |
|                                                                       | Kontor - budget Aaberraa (UQ_0506)         Tilde Johansen         57,4         176,55         253,75           Kontor - budget Aaberraa (UQ_0506)         Saren Kristensen         54,2         66,9         87,6         208,7                                                                                                    |
| I rapporten kan du                                                    | Lav takst 257,85 546,87 145 185,4 798,85 1955,47                                                                                                    |
| se udgifter for hver                                                  |                                                                                                    |
| medarbejder, de                                                       |                                                                                                    |
| seneste 12                                                            |                                                                                                    |
| måneder                                                               |                                                                                                    |
| Mar rakka                                                             |                                                                                                    |
| Værrække                                                              |                                                                                                    |
| indeholder                                                            |                                                                                                    |
| kørselsgodtgørelse                                                    |                                                                                                    |
| for en                                                                |                                                                                                    |
| medarbejder, og                                                       |                                                                                                    |
| kolonnerne er                                                         |                                                                                                    |
| måneder                                                               |                                                                                                    |
| maneuer.                                                              |                                                                                                    |
|                                                                       |                                                                                                    |
| Vær opmærksom                                                         |                                                                                                    |
| pă, at udgifterne er                                                  |                                                                                                    |
| opdelt efter lav- og                                                  |                                                                                                    |
| høj takst.                                                            |                                                                                                    |
|                                                                       |                                                                                                    |

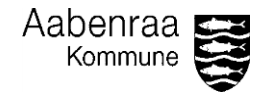

|                       | < 🍙 🟧                                                                                                    |                                                       | К                             | ørselsgodtgø             | relse 🗸                  |                         |               |                 |                 |                   |                 |                 |
|-----------------------|----------------------------------------------------------------------------------------------------|-------------------------------------------------------|-------------------------------|--------------------------|--------------------------|-------------------------|---------------|-----------------|-----------------|-------------------|-----------------|-----------------|
| For lave en           | Fil Forespargsel Analysér Vis<br>□ ✓ 5 2 ± ••• C ▽ š ③ 參 四 田                                                                                                    |                                                       |                               |                          |                          |                         |               |                 |                 |                   |                 |                 |
| opfølgning, skal      | Image: State of the state of the state |                                                       |                               |                          |                          |                         |               |                 |                 |                   |                 |                 |
| man ud fra hver       | Rapport 1                                                                                                    |                                                       |                               |                          |                          |                         |               |                 |                 |                   |                 |                 |
| medarbejdere,         |                                                                                                    |                                                       |                               | 2023<br>apr              | 2023<br>maj              | 2023<br>jun             | 2023<br>aug   | 2023<br>sep     | 2023<br>okt nov | 2023 2023 dec jan | 2024 2024 feb n | 2024 Sum:       |
| tiekke om en          | Lav takst Kontor - budget<br>Kontor - budget                                                                                                    | Tinglev (UQ_0508)                                     | Peter Hansen<br>Tove Sørensen | 8,95                     | 205,7                    |                         | 56,5          | 547,4<br>27,5   |                 |                   |                 | 612,85<br>255.2 |
| hestemt måned         | Kontor - budget                                                                                                    | Aabenraa (UQ_0506)                                    | Luke Skywalker                | 105,2                    | 56,27                    |                         | \$7,4<br>69.5 | 47.6            |                 |                   |                 | 198,87          |
| passor mod dot        | Kontor - Budget Aabenraa (UQ_USUB) Anton Kasmussen<br>Kontor - Budget Aabenraa (UQ_USUB) Karla Petersen                                                                                                    |                                                       | Karla Petersen                | 60<br>49,3               | 89,9                     | 12627 - 520             | 03,0          | T1,0            |                 |                   |                 | 139,4           |
| passer med det        | Kontor - budget Aabenraa (UQ_0506) Tilde Johansen<br>Kontor - budget Aabenraa (UQ_0506) Søren Kristensen                                                                                                    |                                                       | Søren Kristensen              | 54,2                     | 66,9                     | 57, <b>4</b><br>87,6    |               | 176,55          |                 |                   |                 | 233,75<br>208,7 |
| medarbejderen har     | Lav takst                                                                                                    |                                                       |                               | 257,85                   | 546,57                   | 145                     | 185,4         | 798,85          |                 |                   |                 | . 1955,47       |
| indberettet.          |                                                                                                    |                                                       |                               |                          |                          |                         |               |                 |                 |                   |                 |                 |
|                       | Kørselsgodtgerelse ∨<br>Fl. Foresoarreal Analvafr Vis                                                                                                    |                                                       |                               |                          |                          |                         |               |                 |                 |                   |                 |                 |
| Det kan være, at      |                                                                                                    |                                                       |                               |                          |                          |                         |               |                 |                 |                   |                 |                 |
| ikke alle             | Organisatorisk riveau H04 x → Organisatorisk riveau H05 x → Ammer - bugger (V02, 3800)                                                                                                    |                                                       |                               |                          |                          |                         |               |                 |                 |                   |                 |                 |
| medarbejdere          | Rapport                                                                                                    |                                                       |                               | 2023 2                   | 023 2023                 | 2023                    | 2023          | 2023            | 2023 2023       | 2024 2024         | 2024            |                 |
| fremgår. Hvis dette   | Lav takst Kontor - budget Jo                                                                                                    | bcenter (UQ_0508) Pet                                 | ap<br>ter Hansen              | r maj<br>8,95            | jun                      | aug<br>56,5             | sep<br>547,4  | okt n           | lov dec         | jan feb           | mar             | Sum:<br>612,85  |
| er tilfældet, skal du | Kontor - budget Tir<br>Kontor - budget Aa                                                                                                    | Iglev (UQ_0507) Tov<br>benraa (UQ_0506) Luk           | ke Skywalker 1                | 205,7<br>105,2 56,27     |                          | \$7,4                   | 27,5          |                 |                 |                   |                 | 233,2<br>198,87 |
| ændre filteret.       | Kontor - budget Aabenraa (UO_0506) Anton Rasmussen<br>Kontor - budget Aabenraa (UO_0506) Karla Petersen                                                                                                    |                                                       |                               | 60 127,6<br>49,3 89,9    |                          | 69,5                    | 47,6          |                 |                 |                   |                 | 304,7<br>139,4  |
| Dette gøres øverst    | Kontor - budget Aabenraa (UQ_0506)         Tilde Johansen           Kontor - budget Aabenraa (UQ_0506)         Soren Kristensen                                                                                                    |                                                       |                               | 4,2 66,9                 | 57, <del>1</del><br>87,6 |                         | 176,35        |                 |                 |                   |                 | 238,75<br>208,7 |
| til høire             | Lav takst                                                                                                    |                                                       | 2                             | 57,85 546,5              | 7 145                    | 185,4                   | 798,85        |                 |                 |                   |                 | 1955,47         |
| Der er to filterer    | Fil                                                                                                    |                                                       | Foresparase                   | l Ana                    | lvsór                    |                         | 1             | lic             |                 |                   |                 |                 |
| der kan justeres. Et  |                                                                                                    |                                                       | r orespergse                  |                          | l ×                      | <ul> <li>(1)</li> </ul> | a '           | #¶ )⊥           |                 |                   |                 |                 |
| der Kall Justeres. Et | G ~ J                                                                                                    | <u> </u>                                              |                               |                          | ×                        | G                       | ⊌   I         |                 |                 |                   |                 |                 |
| for chefniveau, og    | ۵ 🗗 😸                                                                                                    | Organisato                                            | prisk niveau H04              | к ) <mark>о</mark><br>Ко | rganisato                | risk niv<br>get (UC     | veau H0       | <sup>)5</sup> × | $\sim$          |                   |                 |                 |
| et for                | Deprest                                                                                                    |                                                       |                               | /                        | 0 0                      | 2                       | ,             |                 |                 |                   |                 |                 |
| afdelingsniveau.      | карроп.                                                                                                    | I Pog                                                 |                               |                          | ~ ~                      | 3                       |               |                 |                 |                   |                 |                 |
| Klikker man på en     |                                                                                                    | Alle                                                  |                               |                          |                          |                         |               |                 | 2023            | 2023              | 2023            |                 |
| af boksene, vil en    | Louisland K                                                                                                    | ✓ -                                                   |                               |                          |                          |                         |               |                 | apr             | maj               | jun             | ē               |
| drop-down menu        | Lav takst Kon<br>Afdeling - Byråds- og Direktionssekr.                                                                                                    |                                                       |                               |                          |                          | 1601                    | )             | 407)            |                 |                   |                 |                 |
| forekomme.            | (UQ_4400)                                                                                                    |                                                       |                               |                          |                          |                         | 3)            | 107)            |                 |                   | 486.18          |                 |
|                       | Borgerservice og Sekretariat (UQ_4501)                                                                                                    |                                                       |                               |                          |                          | 67)                     | .,            |                 | 75.42           |                   | 100,10          |                 |
|                       | Kon Byg, Natur & Miljø (UQ_4704)                                                                                                    |                                                       |                               |                          |                          | 29)                     |               |                 |                 | 146,9             |                 |                 |
|                       | Kon Børn og Familie (UQ_4202)                                                                                                    |                                                       |                               |                          |                          | t (09                   | 797)          |                 |                 |                   |                 |                 |
|                       |                                                                                                    |                                                       |                               |                          |                          | 1945                    | 1945) 91,3    |                 | 91,33           | 73,36             |                 |                 |
|                       | Kon                                                                                                    |                                                       |                               |                          | z (08                    | 8576)                   |               | 190,46          | 188,11          | 150,84            |                 |                 |
|                       | Kon     Drift & Anlæg (UQ_4705)       Kon     Erhverv & Bæredygtighed (UQ_4701)       Kon     ✓ 3 Nulstil                                                                                                    |                                                       |                               |                          |                          | erser                   | ərsen (09465) |                 |                 |                   |                 |                 |
|                       |                                                                                                    |                                                       |                               |                          |                          | 25)                     |               |                 |                 |                   |                 |                 |
|                       |                                                                                                    |                                                       |                               |                          |                          | < en (0                 | 3163)         |                 |                 | 317,2             | 610,85          |                 |
|                       | Kontor - budget Aabenraa (UQ_0506) Kim Salby (01600)                                                                                                    |                                                       |                               |                          |                          |                         |               |                 |                 |                   |                 |                 |
|                       | Ko                                                                                                    | Kontor - budget Aabenraa (UQ_0506) Mette Beck Christe |                               |                          |                          |                         | ensen (01714) |                 |                 |                   |                 |                 |
|                       | Kontor - budget Aabenraa (UQ_0506) Winnie Nielsen (01                                                                                                    |                                                       |                               | )1782)                   |                          |                         |               | 635,1           |                 |                   |                 |                 |
|                       | Lav takst                                                                                                    |                                                       |                               |                          |                          |                         |               |                 | 357,21          | 1.360,67          | 1.247,87        |                 |
|                       |                                                                                                    |                                                       |                               |                          |                          |                         |               |                 |                 |                   |                 |                 |

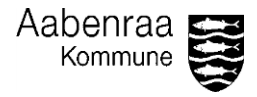

|                                                               | ( 🍙 SAP/                                                                                                    | Kørselsgoo                 | Itgørelse                                    | < 🏠 S                                                              |                                    | Kørselsgodtgørelse                 |
|---------------------------------------------------------------|----------------------------------------------------------------------------------------------------|----------------------------|----------------------------------------------|--------------------------------------------------------------------|------------------------------------|------------------------------------|
| Start med at klikke<br>på "Alle", så alle<br>flueben fjernes. | il Forespørgsel Analysér                                                                                    | Vis<br>印 例 第 评 🗆           |                                              | Fil 🗸 🖌                                                            |                                    | Analysér Vis<br>▼ š ⊕ ⊗ Ž ⊡ □      |
|                                                               | Organisatorisk niveau H04 × Organisatorisk niveau H04 × Organisatorisk niveau H04 × Organisatorisk fonter h | atorisk niveau H05 × ×     |                                              | <ul> <li>Organisatorisk niveau H04 ×</li> <li>(2 flere)</li> </ul> |                                    | Organisatorisk niveau H05 × V      |
|                                                               | Rapport 1 Søg Q                                                                                             | ©                          | ] .                                          | Rapport 1                                                          | 1                                  | Sog Q                              |
| l "Organicatorick                                             |                                                                                                    |                            | 2023                                         |                                                                    |                                    | Alle                               |
|                                                               | Lav takst Kon<br>Afdeling - Byråds- og Direktionssekr                                                       | 1601)                      | maj                                          | Lav takst Ko                                                       | ontor - budget Jobcenter (UQ_0508) | Jobcenter (UQ_3755)                |
| niveau H04 væiger                                             | Kon (UQ_4400)                                                                                               | n Grandt (00167)<br>(5753) |                                              | Ko                                                                 | ontor - Budget (Leder) (UQ_0782)   | Job og Afklaring, knude (UQ_3503)  |
| man det chef-                                                 | Kon Borgerservice og Sekretariat (UQ_4501)                                                                  | 67)                        | 75,42                                        | Ko                                                                 | ontor - budget Tinglev (UQ_0507)   | Job og Helbred, knude (UQ_3509)    |
| niveau man ønsker,                                            | Kon Byg, Natur & Miljø (UQ_4704)                                                                            | 29)                        |                                              | Ko                                                                 | ontor - budget Tinglev (UQ_0507)   | Job og Ressourcer, knude (UQ_3501) |
| og markere med et                                             | Kon Dartilbud (U.O. 4200)                                                                                   | 1945)                      | 91,33                                        | Ko                                                                 | ontor - budget Tinglev (UQ_0507)   | Job og Virksomhed, knude (UQ_3500) |
| fluehen                                                       | Kon Drift & Anlæg (UQ_4705)                                                                                 | z (08576) 1                | 08576) 190,46 Kontor - budget Tinglev (UQ_05 |                                                                    | KIS (UQ_3504)                      |                                    |
|                                                               | Kon Erhverv & Bæredygtighed (UQ_4701)                                                                       | ersen (09465)<br>25)       |                                              | Ko                                                                 | ontor - budget Aaber (19_506)      | Kontor - budget (UQ_3601)          |
| i Organisatorisk                                              | Kon 🗹 0 Nulstil                                                                                             | OK in (03163)              |                                              | Ko                                                                 | ontor - budget Aabenraa (UQ_0506)  | I Nulstil                          |
| niveau H05" finder                                            |                                                                                                    | 200                        |                                              |                                                                    |                                    |                                    |
| man sin afdeling,                                             |                                                                                                    |                            |                                              |                                                                    |                                    |                                    |
| og markere den                                                |                                                                                                    |                            |                                              |                                                                    |                                    |                                    |
| ønsket                                                        |                                                                                                    |                            |                                              |                                                                    |                                    |                                    |
| afdeling/afdelinger.                                          |                                                                                                    |                            |                                              |                                                                    |                                    |                                    |
|                                                               |                                                                                                    |                            |                                              |                                                                    |                                    |                                    |
| Bemærk at "Kontor                                             |                                                                                                    |                            |                                              |                                                                    |                                    |                                    |
| – hudget" er her et                                           |                                                                                                    |                            |                                              |                                                                    |                                    |                                    |
| akcompol                                                      |                                                                                                    |                            |                                              |                                                                    |                                    |                                    |
| eksempei.                                                     |                                                                                                    |                            |                                              |                                                                    |                                    |                                    |
|                                                               |                                                                                                    |                            |                                              |                                                                    |                                    |                                    |